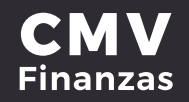

### **PAGO DE SERVICIO**

# 1. Seleccionamos del menú principal la opción de pagos y dentro de esta opción **pago de servicios.**

| VALLADOLID <sup>®</sup>                                  | က်<br>Mis cuentas                                                                                                    | Transferencias | Degos              | a<br>Inversiones                                                | Domiciliación                    | Administración | <b>∂</b><br>Sucursales                  | <b>V</b><br>Promociones |               | <b>E</b> →<br>Cerrar sesión |
|----------------------------------------------------------|----------------------------------------------------------------------------------------------------|----------------|--------------------|-----------------------------------------------------------------|----------------------------------|----------------|-----------------------------------------|-------------------------|---------------|-----------------------------|
| MARIA ISABEL<br>Ultimo acceso: 5/05<br>Desde: Portal Web | 2021 04:02 PM                                                                                                    | 1              | Pagos<br>Préstamos | s y tarjetas 🛛 F                                                | Pago de servici                  | os             |                                         |                         |               |                             |
| Accesos r<br>Próximos pag<br>No tienes pag               | ápidos<br>os programados<br>os programados                                                                                                    |                | 1                  | Préstamo:<br>Captura la informa                                 | s y tarjetas<br>ación de tu pago | Captura        | 00<br>Verits                            | ca Confirma             |               |                             |
| Horarios<br>000000 hrs - 2<br>Montos n                   | Horarios<br>octobol (m. 255938 hr.<br>Montos máximos<br>Transferencias y Pagas<br>Ministoo - Márissococo<br>Montos máximos<br>Investiones<br>Ministococo - Márissocococo |                | -                  | Tipo de pago                                                    |                                  |                | <b>entas propias</b><br>iona una cuenti | -                       |               |                             |
| Transferencias<br>Min-\$1.00 - Máx<br>Montos n           |                                                                                                    |                |                    | ~ Préstamo                                                      | uldar                            | Selecc         | iona un préstan                         | no                      |               |                             |
| Inversiones<br>Mín-\$500.00 - M                          |                                                                                                    |                |                    | <ul> <li>Pago para liquidado</li> <li>Pago al día do</li> </ul> | e hoy                            |                |                                         |                         | - 1           |                             |
| Ayuda ráj                                                | bida                                                                                                    |                | ¢                  | Otra cantidad                                                   | i .                              | 0.00           |                                         |                         |               |                             |
| > ¿Qué más<br>Promoc<br>Inversio<br>Domici               | puedo hacer?<br>iones<br>nes<br>iación                                                                                                    |                |                    |                                                                 |                                  |                |                                         | Continuar               |               |                             |
| © 2018 Caja More                                         | lia Valladolid                                                                                                    |                |                    |                                                                 |                                  |                | Términos y                              | condiciones   Aviso     | de privacidad |                             |

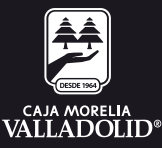

#### 2. Se selecciona la cuenta de donde se va a realizar el **pago a tarjeta de crédito.**

|                                                                                         | က်<br>Mis cuentas                                                                                                    | Transferencias |                   | fail<br>Inversiones                                                                             | Domiciliación   | Administración                    | <b>9</b><br>Sucursales               | Promociones              | <b>E→</b><br>Cerrar sesión |
|-----------------------------------------------------------------------------------------|----------------------------------------------------------------------------------------------------|----------------|-------------------|-------------------------------------------------------------------------------------------------|-----------------|-----------------------------------|--------------------------------------|--------------------------|----------------------------|
| MARIA ISABEL<br>Ultimo acceso 5/03/2021 04/02 PM<br>Deside, Portal Web                  |                                                                                                    |                | Pagos<br>Préstamo | os y tarjetas                                                                                   | Pago de servic  | ios                               |                                      |                          |                            |
| Accesos<br>Próximos pag<br>No tienes pag                                                | Accesos rápidos<br>Próximos pagos programados<br>No tienes pagos programados<br>Horarios<br>000000 hts - 235959 hts<br>Montos máximos |                | 1                 | Préstamo<br>Captura la inform                                                                   |                 |                                   |                                      |                          |                            |
| Horarios<br>000000 hrs-1<br>Montos r                                                    |                                                                                                    |                |                   | Tipo de pago     ✓ Cuentas propias       ✓ Cuenta de retiro     Selecciona una cuenta de retiro |                 |                                   |                                      |                          |                            |
| Transferencias y Pagos<br>Min-\$1.00 - Máx-\$50,000.00<br>Montos máximos<br>Inversiones |                                                                                                    | (              | 2)(               | 7970011000029                                                                                   | 9853   AHORRO ( | MV   Saldo actu<br>ÁMICA CMV   Sa | ual \$20,700.00<br>Ido actual \$23,0 | 00.00                    |                            |
|                                                                                         |                                                                                                    |                | -                 | <ul> <li>Pago al día o</li> <li>Otra cantida</li> </ul>                                         | de hoy<br>d     | 0.00                              | )                                    |                          |                            |
| Ayuda ra<br>> ¿Qué má:<br>Promo<br>Inversio                                             | piqa<br>puedo hacer?<br>ciones<br>nes                                                                                                 |                | -                 |                                                                                                 |                 |                                   |                                      | Continuar                |                            |
| © 2018 Caja Mor                                                                         | liacion<br>lia Valladolid                                                                                                    |                |                   |                                                                                                 |                 |                                   | Términos ;                           | y condiciones   Aviso de | privacidad                 |

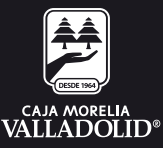

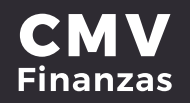

#### 3. Se da clic en menú y selecciona Tarjeta de crédito.

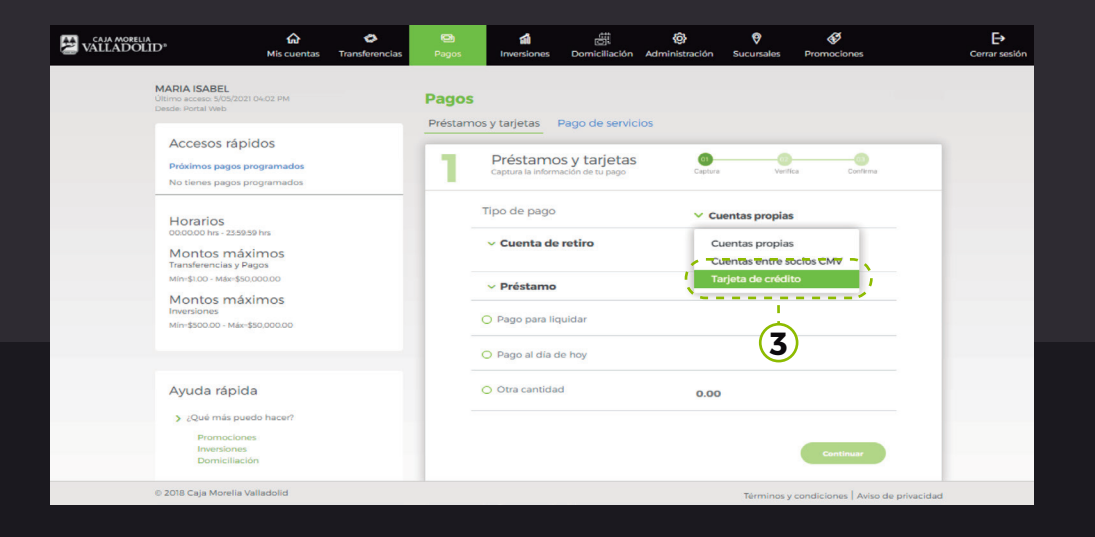

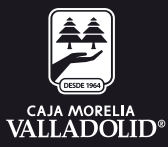

# 4. Se despliega la lista de tarjetas y **selecciona** la que desea pagar y se **da clic en continuar.**

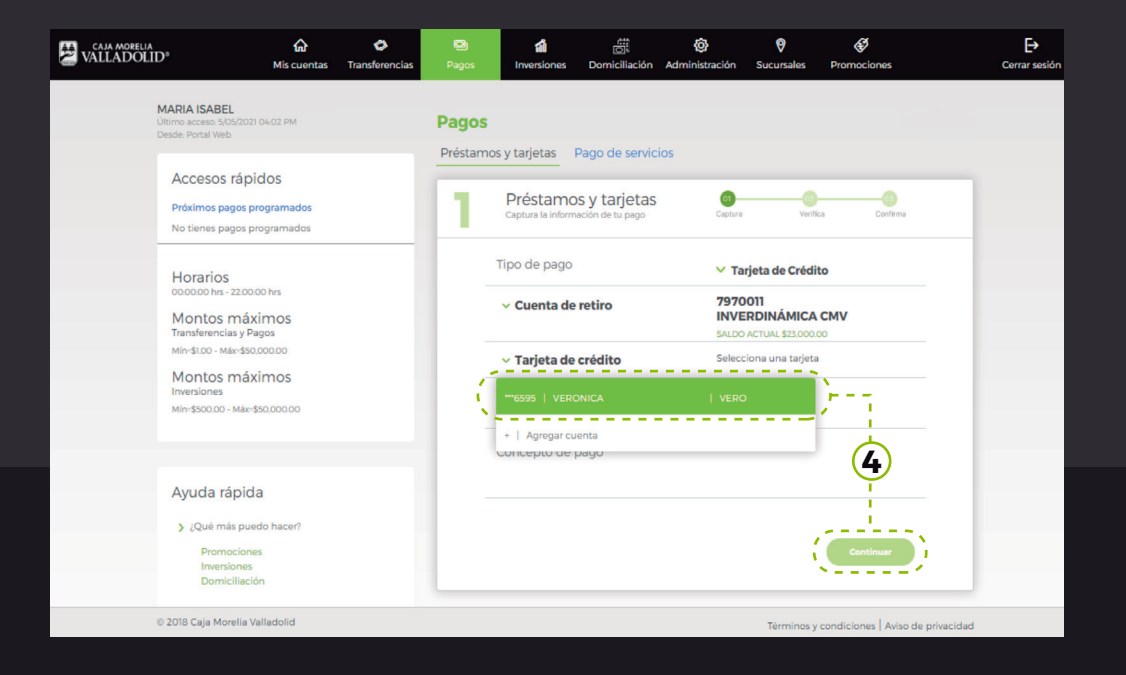

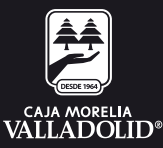

### **CMV** Finanzas

## 5. Una vez que selecciona la cuenta de retiro, la tarjeta de crédito, se manifiesta el **monto y da clic en continuar.**

| VALLADOLID <sup>®</sup>                                                                                                    | is cuentas Transferencias | Degos             | inversiones                                                                                                    | Domiciliación                                                                                      | Administración | <b>⊘</b><br>Sucursales                                            | Repromociones              | <b>E→</b><br>Cerrar sesión |
|----------------------------------------------------------------------------------------------------|---------------------------|-------------------|----------------------------------------------------------------------------------------------------|----------------------------------------------------------------------------------------------------|----------------|-------------------------------------------------------------------|----------------------------|----------------------------|
| MARIA ISABEL<br>Utimo access 603/2021 10:03/<br>Deade Portal Web<br>Accessos rápidos<br>Próximos pagos program<br>No tienes pagos program<br>No tienes pagos program<br>No tienes pagos program<br>Montos máximos<br>Minotos máximos<br>Minotos máximos<br>Minotos máximos<br>Minotos máximos<br>Minotos máximos<br>Minotos máximos | In ados mados scer?       | Pagos<br>Préstamo | Edit       Inversiones       DS y tarjetas       Image: Straight of the straight of the str | citi<br>Domiciliación<br>Pago de servici<br>s y tarjetas<br>sucien de tarpapo<br>retiro<br>crédito | Administración | jeta de Crédi<br>Dil<br>Rolinámica<br>Actual \$20000<br>35<br>500 | Contractiones              | Cerrar sesión              |
| Inversiones<br>Domiciliación                                                                                                    | adaan?                    |                   |                                                                                                    |                                                                                                    |                | 1                                                                 | Continuar                  |                            |
| © 2018 Caja Morelia Vallado                                                                                                    | blid                      |                   |                                                                                                    |                                                                                                    |                | Términos y                                                        | condiciones   Aviso de pri | varidad                    |

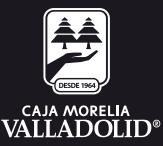

### **CMV** Finanzas

#### 6. Se pide **revisar que los datos** estén correctos e **ingresar la clave** dinámica y se da la opción **confirmar.**

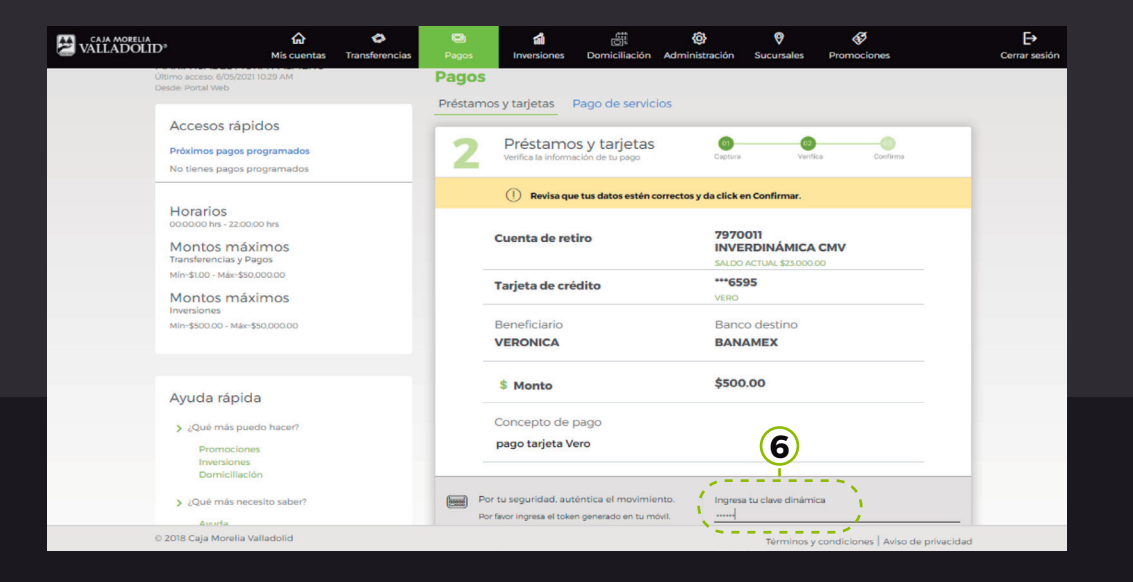

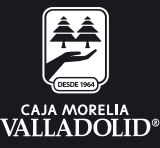

### **CMV** Finanzas

# 7. Se confirma que **el pago fue realizado exitosamente** y da la opción de ir a mis cuentas, imprimir o hacer otro pago.

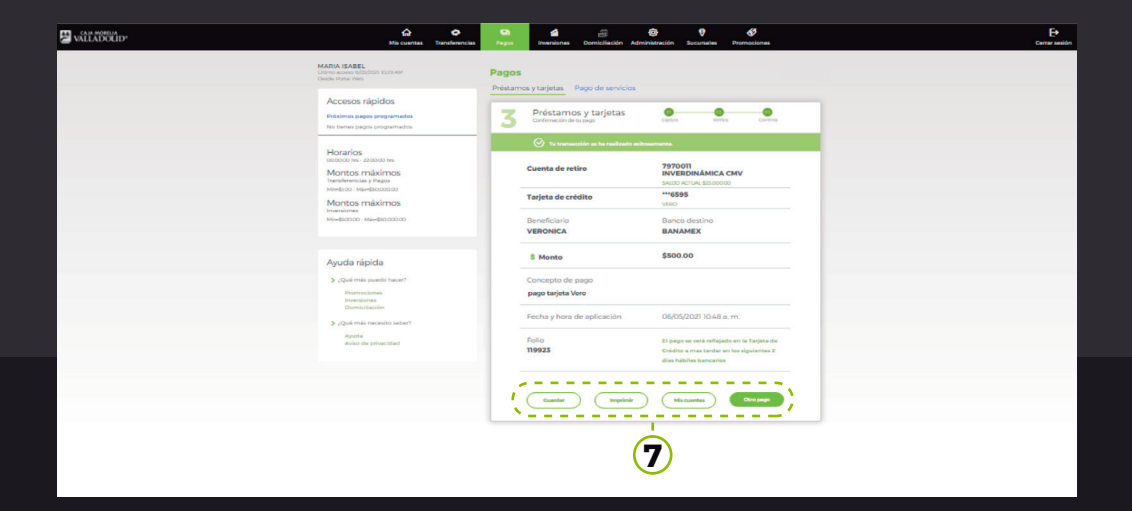

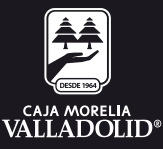